# WEB MAIL 使用方法簡易ガイド

A.T.WORKS at+link

#### <sup>ログイン方法</sup> WEB MAIL使用方法

ログインページへアクセス

Webブラウザ上で

http://webmail.atworks.com.cn/

にアクセスします。 (※ユーザー様のご利用回線によって下記へ自動アクセスいたします。)

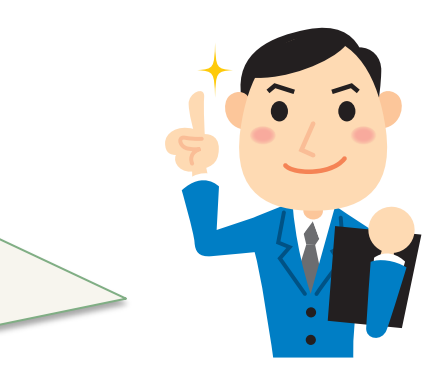

| 🥖 ATWorks Webmail:ようこそ ATWorks Webmail A Windows Internet Explorer |                 |
|--------------------------------------------------------------------|-----------------|
| G The https://mail1.atworks.com.cn/wmail/                          | 🔽 🔒 🍑 🗶 🛃 Go    |
| ファイル(E) 編集(E) 表示(U) おえに入り(D) フール(D) ヘルスロノ                          |                 |
| 🚖   🍰 🏉 おすすめサイト 🕶 📶 HotMail の無料サービス 📶 ラジオ ステーション ガイド               | ខ 本日のおすすめアドオン情報 |
| Marks Webmail :: ようこそ ATWorks Webmail へ                            |                 |

ログイン

ログインのメイン画面が表示されます。 ユーザー名とパスワードを入力し ログインをクリックして下さい。

| L | ーザー名     |      |  |
|---|----------|------|--|
|   | · スワード 「 |      |  |
|   |          |      |  |
|   |          | ログイン |  |

ログイン

ユーザー名はご本人のアカウントを入力します。 「ご自社の@ドメイン名」まで入力して下さい。 (画像は例です。)

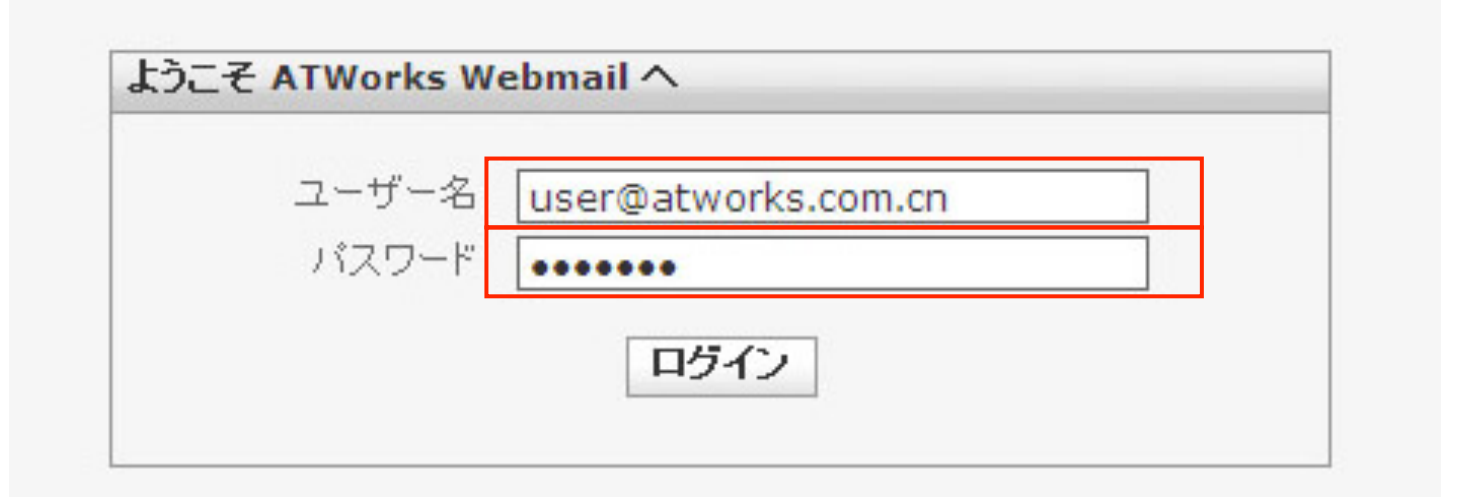

## メールの確認

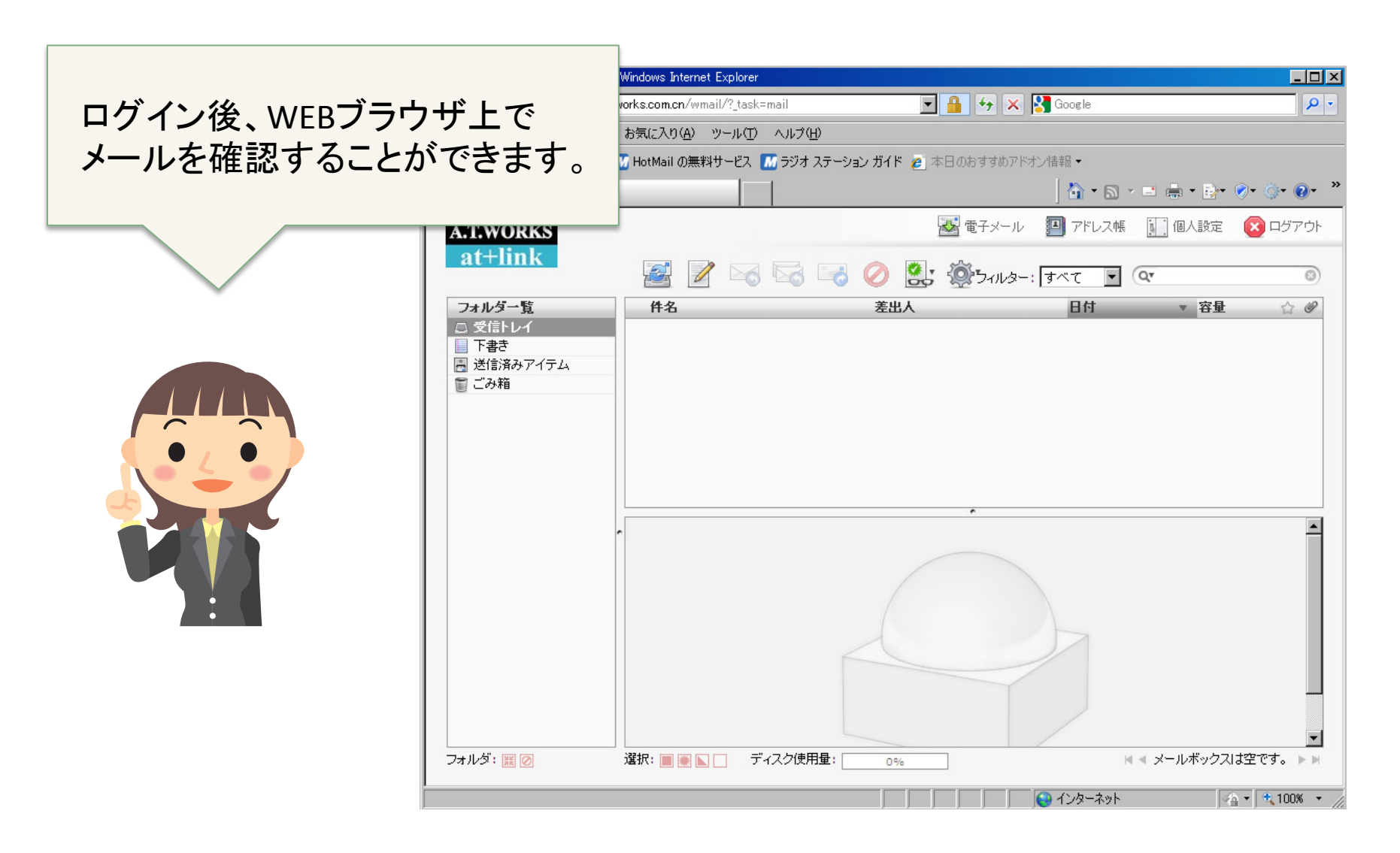

#### メールの確認

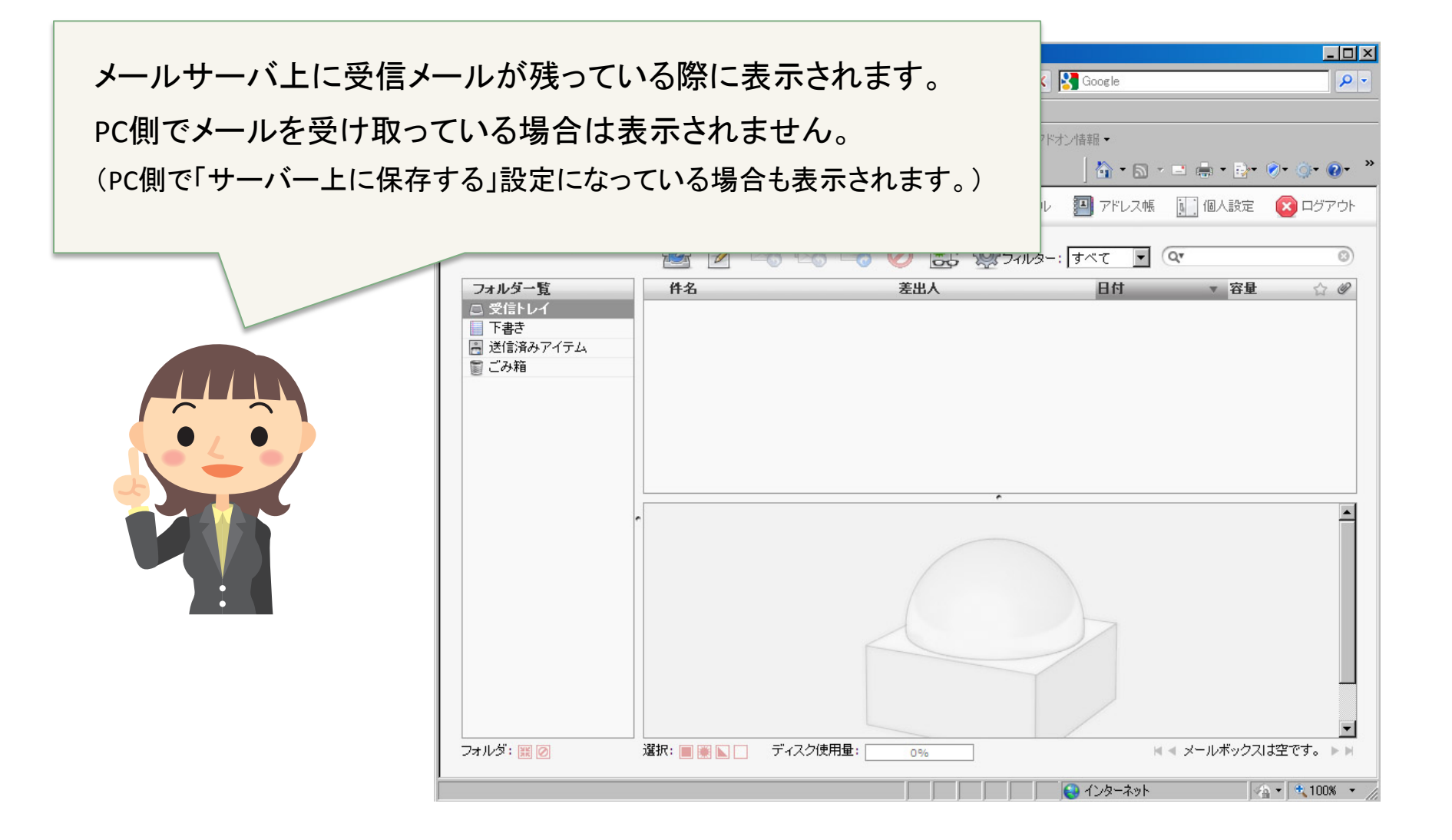

#### 言語の切り替え方法 WEB MAIL使用方法

## 設定画面

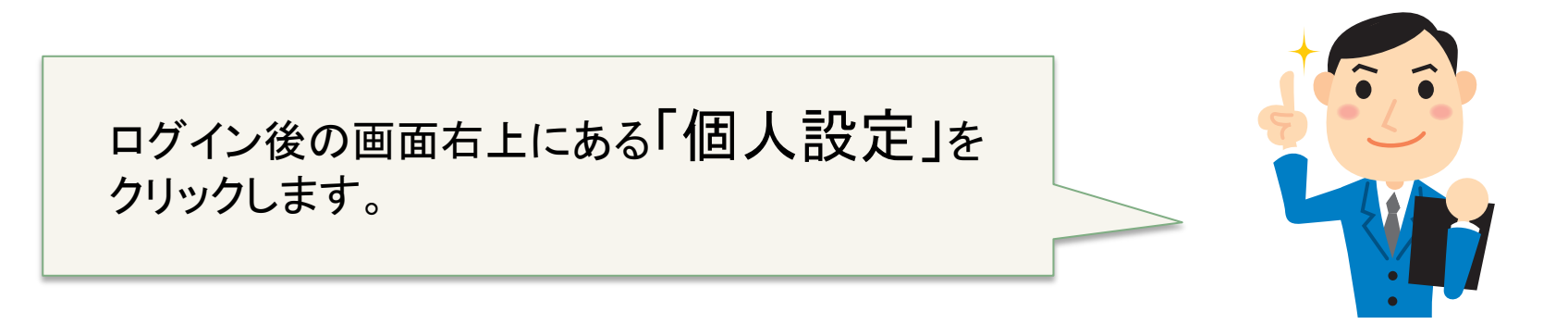

| 💋 ATWorks Webmail :: 受信トレイ - V | Windows Internet Explorer         |                      |                |             |                     |
|--------------------------------|-----------------------------------|----------------------|----------------|-------------|---------------------|
| G S ▼ S https://mail1.atw      | orks.com.cn/wmail/?_task=         | mail 💌               | 🔒 😽 🗙 🚼 Google |             | <b>₽</b> •          |
| 」 ファイル(E) 編集(E) 表示(⊻)          | お気に入り( <u>A</u> ) ツール( <u>T</u> ) | ヘルプ(圧)               |                |             |                     |
| ] 🚖 🛛 🚖 🏉 おすすめサイト 🕶 🚺          | ] HotMail の無料サービス 【               | 🖸 ラジオ ステーション ガイド 💋 本 | 日のおすすめアドオン情報・  |             |                     |
| 📓 ATWorks Webmail :: 受信トレイ     |                                   |                      | 🚹 • 🖻          | • 🖻 💼 • 🕬 🗍 | )• ()• ()• *        |
| A.T.WORKS                      |                                   |                      | 😼 電子メール 🛛 アドレス | 👔 個人設定      | <u>ר</u> ליד לים עס |
| at+link                        | 2 🛛 🖂                             | 🗟 📑 ⊘ 🔮              | 🎡 シィルター: すべて 💌 | Qr          | 8                   |
| フォルダー覧                         | 件名                                | 差出人                  | 日付             | ▼ 容量        | 17 <i>C</i>         |
| □ 受信トレイ                        |                                   |                      |                |             |                     |

## 設定画面

設定項目のユーザーインターフェースが表示され、 基本設定で言語の選択ができます。

| A.T.WORKS    | 🐱 電子メール 🛛 アドレス帳 🔟 個人設定 😢 ログアウト           |
|--------------|------------------------------------------|
| at+link      | 設定 フォルダー覧 個人情報 パスワード Forwarding Vacation |
| 設定項目         | ユーザーインターフェース                             |
| ユーザーインターフェース |                                          |
| 受信箱          |                                          |
| メールの作成       | 言語 Japanese (日本語) ▼                      |
| メールの表示       | タイムガーン 日本が開け                             |
| 特殊なフォルダ      | 夏時間の適用                                   |
| サーバの設定       | 短い日付表示                                   |
|              |                                          |
|              | ページ単位の表示件数 40                            |
|              | Use message index for sorting by date    |
|              |                                          |
|              | 保存                                       |
|              |                                          |

## 設定の保存

| A.T.WORKS            | 🔜 電子メール 🔟 アドレス帳 🛄 個人設定 区 ログアウト                                         |
|----------------------|------------------------------------------------------------------------|
| at+link              | 定 フォルダー覧 個人情報 パスワード Forwarding Vacation                                |
| 設定項目<br>ユーザーインターフェース | ユーザーインターフェース                                                           |
| 受信箱                  | ·基本設定                                                                  |
| メールの作成               | 言語 Japanese (日本語)                                                      |
| メールの表示               | タイムゾーン<br>自動識別                                                         |
| 特殊なフォルダ              | 夏時間の適用                                                                 |
| サーバの設定               | 短い日付表示 🔽                                                               |
|                      | ー覧設定<br>ページ単位の表示件数 40<br>Use message index for sorting by date □<br>保存 |
|                      | 言語選択できたら<br>忘れずに保存しましょう。                                               |